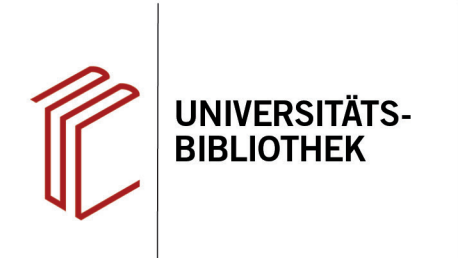

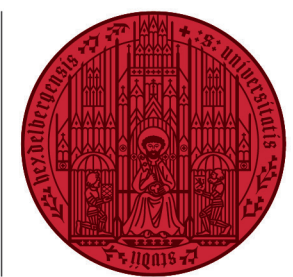

UNIVERSITÄT

HEIDELBERG ZUKUNFT SEIT 1386

## Wie ändere ich einen Zitierstil?

In diesem Handout erfahren Sie, wie Sie in EndNote einen bereits vorhandenen Zitierstil an Ihre Anforderungen anpassen können.

- Stellen Sie zunächst in EndNote im Dropdown Menü den zu ändernden Stil ein.
- Über Tools > Output Styles > Edit "Name des Zitierstils" öffnet sich ein Fenster zur Bearbeitung des Stils.
- Im Fenster des Zitierstils den Zitierstil als erstes über File > Save As unter neuem Namen abspeichern (damit der Originalstil noch zur Verfügung steht, wenn er gebraucht wird). Dabei kann der von EndNote vorgeschlagene Name übernommen werden.
- Nun können Sie die gewünschten Änderungen vornehmen. Citations regelt das Aussehen der Zitate im Fließtext, Bibliography besteht aus Templates für verschiedene Referenztypen, Footnotes regelt das Aussehen der Zitate in den Fußnoten.
- Vergessen Sie nicht, Ihren angepassten Zitationsstil über Tools > Output Styles > Open Style Manager zu aktivieren. Dazu setzen Sie ein Häkchen beim gewünschten Stil.
- Mit EndNote 20 > Update Citations and Bibliography konvertieren Sie die Literaturliste anschließend in Ihren angepassten Zitierstil.

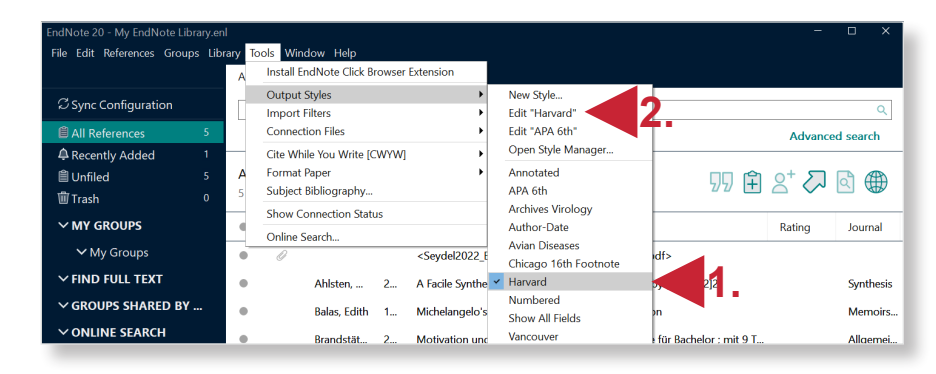

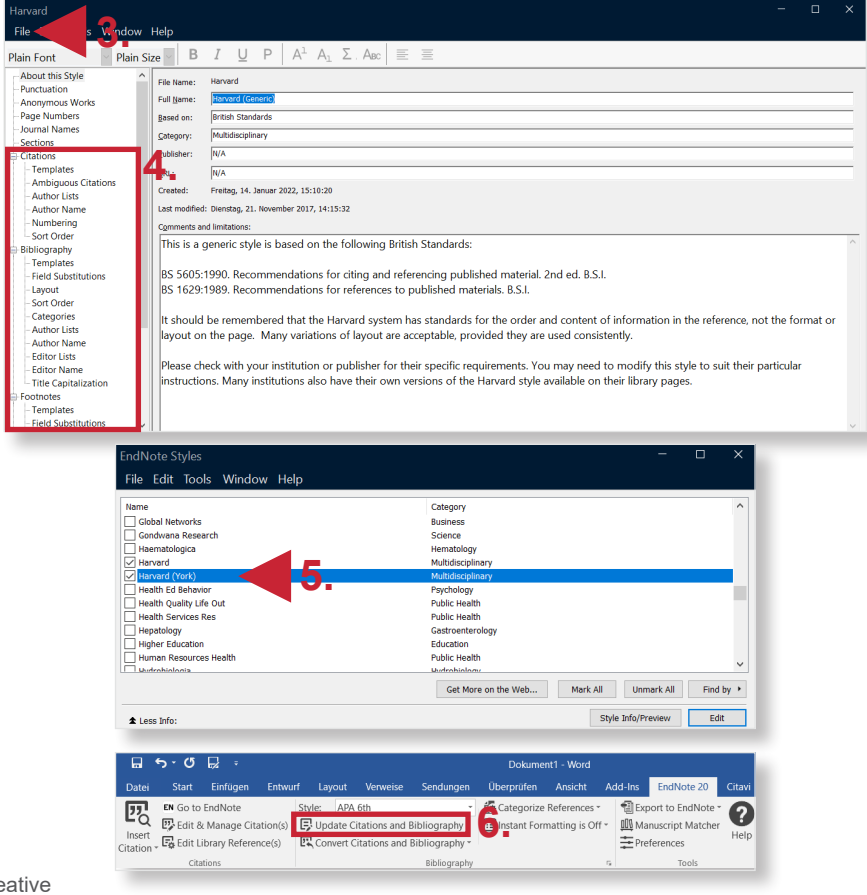

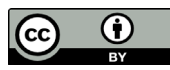